| 目的別操作手順 | 1 - 1 5 | 予約/eAWB 情報の更新履歴を照会する  | P. 1        |
|---------|---------|-----------------------|-------------|
| 日时加采旧于順 | 1 15    | Jが/ eAWD 用報の文利履産で照云する | <b>F.</b> 1 |

## 1-15予約/eAWB 情報の更新履歴を照会する

本章は「ANA FLY CARGO」で登録・更新を行なった予約/eAWB 情報の更新履歴を照会する手順を説明します。

| 項番     | 名称                   | ページ   |
|--------|----------------------|-------|
| 1-15-1 | 予約/eAWB 情報の更新履歴を照会する | P. 2~ |

| ANA | FLY | ×    | CAR   | GO! |
|-----|-----|------|-------|-----|
|     |     | 貨物ポー | タルサイト |     |

P. 2

## 1-15-1 予約/eAWB 情報の更新履歴を照会する

1. メインメニューから「AWB ヒストリー ANA Carao ANA 照会」を選択します メインメニュー 空野太郎 さん 💄 🛟 最終ログイン日時:2019/03/25 20:30 マイページ ログアウ1 新規予約 お知らせ ANA FLY CARGO!にログインし、メイン 予約一覧 空港 ALL (全空港) . メニューより「AWB ヒストリー照会」を選択 0:00 WBヒストリー服会 します。 運航情報照会 2019 10:00 貨物トラッキング AWBヒストリー照会 > 2019) 10:00 貸出ULD一覧 2019) 10:00 調整リスト送信リクエスト 2019/ 10:00 ANAキャリア運営を一部改定いたしま? 国内線發着案内 ONJ (大館縣代) ツールダウンロード 2019/05/06 10:00 KIX (関西) NH0051便は、遅延中です。 お知らせ情報登録 2019/05/06 10:00 共通 ANAキャリア運賃を一部改定いたします 2019/05/06 10:00 共通 NH0051便は、遅延中です。 ヽユーザ初回編集時(一般・法人) (<u>仮)マイペ・</u> 2. AWB (運送状) 番号を入力し ANA Cargo ANA 「検索」ボタンを押下します 空野太郎 さん 最終ログイン日時 : 2019/03/25 20:30 マイベージ ログアウト ■ AWBヒストリー照会 照会したい AWB (運送状) 番号を入 検索条件 カして「検索」ボタンを押下します。 WREE SIR <u>/!</u>\ 選択できる AWB プリフィックス ここに検索結果を表示します。 は以下のみとなります。 ANA, ADO, SNA, SFJ, ORC, 検索条件 205,933,SSS,SSK AWB番号 < 選択して下さい 12345678 ANA ADO СТМ MMM ORC SFJ SNA SSK SSS

| ANA FLY 🛪  | CARGO! |
|------------|--------|
| ANA 国内貨物ポー | タルサイト  |

| <b>廃結果</b><br>/B番号:ADO-12345678 |                     |                     |                     |                     |                     | 5. 対象 AVVD (建区1/) の更   歴が表示されます       |
|---------------------------------|---------------------|---------------------|---------------------|---------------------|---------------------|---------------------------------------|
|                                 | 1                   | 2                   | 3                   | 4                   | 5                   |                                       |
| 新情報                             |                     |                     |                     |                     |                     |                                       |
| fB 🛤                            | 2019/01/23 11:00:00 | 2019/01/22 11:00:00 | 2019/01/21 18:00:00 | 2019/01/21 15:00:30 | 2019/01/21 15:00:00 |                                       |
| < (д-910)                       | NEC1234567          | NEC1234567          | NEC1234567          | NEC1234567          | NEC1234567          | 検索条件で入力した AWB (連达                     |
| e the                           |                     |                     |                     |                     |                     |                                       |
| 状胞行目付                           | 2019/01/20          | 2019/01/20          | 2019/01/20          | 2019/01/20          | 2019/01/20          | の史新履歴が画面下部に表示さ                        |
| 状発行時間                           | 10:00:00            | 10:00:00            | 10:00:00            | 10:00:00            | 10:00:00            |                                       |
| B貨物ステータス                        | 引渡中                 | 到若济                 | 出発清                 | 受託病                 | 受託中(特殊貨幣/危険幣チェック符)  | 9.                                    |
| 先宿舗コード                          | 3333333             | 3333333             | 3333333             | 3333333             | 3333333             |                                       |
| 人(代理店店舗)コード                     | 1111111             | 111111              | 1111111             | 1111111             | 111111              |                                       |
| 地                               | 98                  | 1900                | 羽田                  | 羽田                  | 羽田                  |                                       |
| 地                               | 22 <b>9</b> 8       | 23/8                | 22/48               | 2248                | 四般                  |                                       |
| 使名                              | NH0051              | NH0051              | NH0051              | NH0051              | NH0051              | -   /! ● 更新履歴は最大 100 件                |
| 便出発日                            | 2019/01/01          | 2019/01/01          | 2019/01/01          | 2019/01/01          | 2019/01/01          |                                       |
| 出発地空港                           | 羽田                  | 利田                  | 利田                  | 羽田                  | 利田                  | 新日時降順に表示されま                           |
| 副高纳平原                           | 千崩                  | f.e                 | 千病                  | ÷#                  | <##                 |                                       |
| 使名                              | NH+870              | NH4870              | NH4870              | NH <del>1</del> 670 | NH4870              | 100 件を超えると過去履                         |
| 使出發目                            | 2019/01/01          | 2019/01/01          | 2019/01/01          | 2019/01/01          | 2019/01/01          |                                       |
| 出發地空港                           | få                  | 千式                  | 千歳                  | f#                  | fit                 | 削除されます。(たたし予約)                        |
| 利益決定得                           | DIFR.               | (7) AR              | 12164               | 13768               | 1. A                |                                       |
| ##'01/C                         | NH4871              | NH4871              | NH4871              | NH4871              | Jara NH4871         | 明堂録復歴は削除されませ                          |
| #北梁日                            | 2019/01/01          | 2010/01/01          | 2010/01/01          | 2010/01/01          | 2019/01/01          |                                       |
| No.                             | 2019/01/01          | 2013/01/01          | Solaloitoj          | 2014/01/01          | 2019/01/01          |                                       |
| ANTER                           | T                   | 110                 | 9-20.               | 1.m                 | +#                  |                                       |
| 刻着地空港                           | 815                 | 回應                  | 图题                  | 密螺                  | 515                 |                                       |
| 使名                              | NH4872              | NH4672              | NH4872              | NH4872              | NH4872              |                                       |
| 便出発日                            | 2019/01/01          | 2019/01/01          | 2019/01/01          | 2019/01/01          | 2019/01/01          |                                       |
| 出発地空港                           | 千歳                  | 千成                  | 千處                  | 千度                  | 千歳                  | * * * * * * * * * * * * * * * * * * * |
| 到着地空港                           | 20 HB               | 13H8                | (2) HR              | 12/8                | 開催                  | 方手位して利腹症で多点                           |
| 使名                              | NH4873              | NH4873              | NH4873              | NH4873              | NH4873              | ことはできません。                             |
| 使出発日                            | 2019/01/01          | 2019/01/01          | 2019/01/01          | 2019/01/01          | 2019/01/01          |                                       |
| 出発地空港                           | 千戒                  | 千戒                  | 千歳                  | 千魚                  | ŦŔ                  |                                       |
| ) 對着地空港                         | 苦館                  | 函館                  | 函編                  | 面描                  | 苦館                  |                                       |
| 印形數                             | パラ予約                | バラ予約                | バラ予約                | バラ予約                | バラ予約                |                                       |
| λみ田母 (kg)                       |                     |                     |                     |                     |                     |                                       |
| ヨカテゴリ                           | 后除物                 | 后途初                 | 先験物                 | 法除物                 | 53KB                | ANA ユーザーが ATOM で!                     |
| 66                              | その他有害物件             | その他有書物件             | その他有書物件             | その他有害物件             | その他有害物件             |                                       |
| ロダクト                            | 后决制                 | 危険物                 | 危険物                 | 危険物                 | 违规规                 | した履歴は、ユーザ ID 💈                        |
| <b>常保政</b>                      | 1                   | 1                   | 1                   | 1                   | 1                   |                                       |
| D台家                             |                     |                     |                     |                     |                     | 「ANA」と表示されます。                         |
| Dタイプ                            |                     |                     |                     |                     |                     |                                       |
| 問容積 (ni)                        | 111.1               | 111.1               | 111.1               | 111.1               | 111.1               |                                       |
| 5番篇 (円)                         | 50,000              | 50,000              | 50,000              | 50,000              | 50,000              |                                       |
| 方法                              | 空港止め                | 空港上の                | 空意止め                | 空屋止め                | 空港上の                |                                       |
| 121歳加(通信の時)                     | 8D                  | 2012                | 20.0                | あり                  | <b>5</b> 0          |                                       |
| リト数次サービス                        | あり<br>()            | あり                  | あり                  | 本り                  | あり                  |                                       |
| コンテナ予約パラ出来                      | 20                  | 20<br>20            | 20                  | 121                 | 20<br>20            |                                       |
| (二子約コンテナ218)                    | 21                  | 20                  | 20<br>20            | 20                  | 20.                 |                                       |
| (三)(四)                          | 1.000               | 1,000               | 1.000               | 1.000               | 1.000               |                                       |
| n i swer (E)/                   | 1,000               | 1,000               | 1,000               | 1,000               | 1,000               |                                       |
| リキャンセルギ (円)                     | 1,000               | 1,000               | 1,000               | 1,000               | 1,000               |                                       |
|                                 |                     | D101122             | D101100             |                     |                     |                                       |
| 1) ULD番号                        | UKN1234KH           | DKN1234KH           | DKN1234KH           | DKN1234KH           | DKN1234KH           |                                       |
| 2) ULD番号                        | UKN1234KH           | DKN1234KH           | DKN1234KH           | DKN1234KH           | DKN1234KH           |                                       |
| 3) ULD 無号                       | DKN1234KH           | DKN1234KH           | DKN1234KH           | DKN1234KH           | DKN1234KH           |                                       |
| 4) ULD 橫号                       | DKN1234KH           | DKN1234KH           | DKN1234KH           | DKN1234KH           | DKN1234KH           |                                       |
| IS) ULD營号                       |                     |                     |                     |                     |                     |                                       |
| 6) ULD番号                        |                     |                     |                     |                     |                     |                                       |
| 7)ULD番号                         |                     |                     |                     |                     |                     |                                       |
| 8)ULD番号                         |                     |                     |                     |                     |                     |                                       |
| 9)ULD图号                         |                     |                     |                     |                     |                     |                                       |
| 0) ULD番号                        |                     |                     |                     |                     |                     |                                       |
| 1) ULD番号                        |                     |                     |                     |                     |                     |                                       |
| 2) ULD展号                        |                     |                     |                     |                     |                     |                                       |
| 1016                            |                     |                     |                     |                     |                     |                                       |
| žθ                              | 2019/01/01          | 2019/01/01          | 2019/01/01          | 2019/01/01          | 2019/01/01          |                                       |
| 2局                              | 新東京局                | 新東京局                | 新東京局                | 新東京局                | 新東京局                |                                       |
| ŝ                               | 新福岡周                | 新福同局                | 新福司司                | 新福岡岡                | 新編同問                |                                       |
|                                 |                     |                     |                     |                     |                     |                                       |
|                                 |                     |                     | © ANA Cargo         |                     |                     |                                       |
|                                 |                     |                     |                     |                     |                     |                                       |
|                                 |                     |                     |                     |                     |                     |                                       |

ANA FLY ズ CARGO! Org 2021 年 3 月 1 日